# Alibaba Cloud

高速通道 边界路由器

文档版本: 20220518

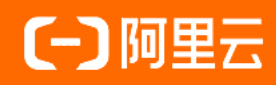

#### 法律声明

阿里云提醒您在阅读或使用本文档之前仔细阅读、充分理解本法律声明各条款的内容。 如果您阅读或使用本文档,您的阅读或使用行为将被视为对本声明全部内容的认可。

- 您应当通过阿里云网站或阿里云提供的其他授权通道下载、获取本文档,且仅能用 于自身的合法合规的业务活动。本文档的内容视为阿里云的保密信息,您应当严格 遵守保密义务;未经阿里云事先书面同意,您不得向任何第三方披露本手册内容或 提供给任何第三方使用。
- 未经阿里云事先书面许可,任何单位、公司或个人不得擅自摘抄、翻译、复制本文 档内容的部分或全部,不得以任何方式或途径进行传播和宣传。
- 由于产品版本升级、调整或其他原因,本文档内容有可能变更。阿里云保留在没有 任何通知或者提示下对本文档的内容进行修改的权利,并在阿里云授权通道中不时 发布更新后的用户文档。您应当实时关注用户文档的版本变更并通过阿里云授权渠 道下载、获取最新版的用户文档。
- 4. 本文档仅作为用户使用阿里云产品及服务的参考性指引,阿里云以产品及服务的"现状"、"有缺陷"和"当前功能"的状态提供本文档。阿里云在现有技术的基础上尽最大努力提供相应的介绍及操作指引,但阿里云在此明确声明对本文档内容的准确性、完整性、适用性、可靠性等不作任何明示或暗示的保证。任何单位、公司或个人因为下载、使用或信赖本文档而发生任何差错或经济损失的,阿里云不承担任何法律责任。在任何情况下,阿里云均不对任何间接性、后果性、惩戒性、偶然性、特殊性或刑罚性的损害,包括用户使用或信赖本文档而遭受的利润损失,承担责任(即使阿里云已被告知该等损失的可能性)。
- 5. 阿里云网站上所有内容,包括但不限于著作、产品、图片、档案、资讯、资料、网站架构、网站画面的安排、网页设计,均由阿里云和/或其关联公司依法拥有其知识产权,包括但不限于商标权、专利权、著作权、商业秘密等。非经阿里云和/或其关联公司书面同意,任何人不得擅自使用、修改、复制、公开传播、改变、散布、发行或公开发表阿里云网站、产品程序或内容。此外,未经阿里云事先书面同意,任何人不得为了任何营销、广告、促销或其他目的使用、公布或复制阿里云的名称(包括但不限于单独为或以组合形式包含"阿里云"、"Aliyun"、"万网"等阿里云和/或其关联公司品牌,上述品牌的附属标志及图案或任何类似公司名称、商号、商标、产品或服务名称、域名、图案标示、标志、标识或通过特定描述使第三方能够识别阿里云和/或其关联公司)。
- 6. 如若发现本文档存在任何错误,请与阿里云取得直接联系。

# 通用约定

| 格式          | 说明                                        | 样例                                        |
|-------------|-------------------------------------------|-------------------------------------------|
| ⚠ 危险        | 该类警示信息将导致系统重大变更甚至故<br>障,或者导致人身伤害等结果。      | ⚠ 危险 重置操作将丢失用户配置数据。                       |
| ⚠ 警告        | 该类警示信息可能会导致系统重大变更甚<br>至故障,或者导致人身伤害等结果。    | 警告<br>重启操作将导致业务中断,恢复业务<br>时间约十分钟。         |
| 〔∫) 注意      | 用于警示信息、补充说明等,是用户必须<br>了解的内容。              | 大) 注意<br>权重设置为0,该服务器不会再接受新<br>请求。         |
| ? 说明        | 用于补充说明、最佳实践、窍门等 <i>,</i> 不是<br>用户必须了解的内容。 | ⑦ 说明<br>您也可以通过按Ctrl+A选中全部文件。              |
| >           | 多级菜单递进。                                   | 单击设置> 网络> 设置网络类型。                         |
| 粗体          | 表示按键、菜单、页面名称等UI元素。                        | 在 <b>结果确认</b> 页面,单击 <b>确定</b> 。           |
| Courier字体   | 命令或代码。                                    | 执行 cd /d C:/window 命令,进入<br>Windows系统文件夹。 |
| 斜体          | 表示参数、变量。                                  | bae log listinstanceid                    |
| [] 或者 [alb] | 表示可选项,至多选择一个。                             | ipconfig [-all -t]                        |
| {} 或者 {a b} | 表示必选项,至多选择一个。                             | switch {act ive st and}                   |

# 目录

| 1.什么是边界路由器   | 05               |
|--------------|------------------|
| 2.创建边界路由器    | <mark>0</mark> 6 |
| 3.连接专有网络     | 11               |
| 4.配置和管理BGP   | 12               |
| 5.管理路由条目     | 18               |
| 6.配置快速倒换组    | 20               |
| 7.边界路由器监控及预警 | 22               |

# 1.什么是边界路由器

阿里云基于软件自定义网络SDN (Software Defined Network)架构下的三层Overlay技术和交换机虚拟化 技术,将物理专线的接入端口隔离起来,并抽象成边界路由器VBR (Virtual border router)。VBR是 CPE (Customer-premises equipment)设备和专有网络VPC (Virtual Private Cloud)之间的一个路由器, 作为数据从VPC到本地数据中心IDC (Internet Data Center)的转发桥梁。

⑦ 说明 VBR和VPC中的路由器类似,管理着一张路由表。通过在该路由表中配置路由条目,您可以 管理VBR中的流量转发。

#### 功能

VBR提供以下功能:

- 作为VPC和本地IDC的中间路由器,负责交换数据包。
- 决定物理专线端口模式为三层路由接口或基于VLAN的三层子接口。
- 在三层子接口模式下,可以识别或附加VLAN (Virtual Local Area Network)标签。
- 支持边界路由协议BGP(Border Gateway Protocol)。
  - BGP是一种基于TCP协议的动态路由协议,主要应用于不同自治域间交换路由信息和网络可达信息。在物理专线接入的过程中,您可以使用BGP实现本地IDC与VBR之间的内网互连,实现更高效、灵活且可靠地搭建混合云。
  - VBR支持IPv4和IPv6 BGP。

#### 使用限制

- 不支持源地址策略路由。
- 每个VBR有且只有一张路由表。
- VBR支持的BGP版本为BGP-4。
- 每个VBR下最多建立8个BGP邻居。
- 每个BGP邻居的动态路由条数上限为110条。超过上限的路由将被丢弃,无法接收。
- 通过BGP协议连接VPC时,您需要为阿里云侧分配独立的AS号,不能和云平台内部交换机的AS号重复。

# 2.创建边界路由器

物理专线开通后,您需要为物理专线创建一个边界路由器VBR(Virtual Border Router),作为数据从专有网络VPC(Virtual Private Cloud)到本地数据中心IDC(Internet Data Center)的转发桥梁。

#### 背景信息

VBR是本地数据中心的客户端设备CPE(Customer-premises equipment)和VPC之间的一个路由器。VBR有一张路由表,您可以通过配置该路由表中的路由条目来管理VBR中的流量转发。VBR提供以下功能:

- 作为VPC和本地IDC的中间路由器, 交换数据包。
- 决定物理专线端口模式: 三层路由接口或基于VLAN (Virtual Local Area Network)的三层子接口。 在三层子接口模式下, VBR可以识别或附加VLAN标签。
- 支持添加边界网关协议BGP(Border Gateway Protocol) 动态路由。

#### 创建VBR实例

- 1. 登录高速通道管理控制台。
- 2. 在顶部菜单栏,选择目标地域,然后在左侧导航栏,单击边界路由器(VBR)。
- 3. 在边界路由器 (VBR) 页面, 单击创建边界路由器。
- 4. 在创建边界路由器面板,配置以下参数,然后单击确定。

| 配置     | 说明                                                                                                    |
|--------|----------------------------------------------------------------------------------------------------|
| 账号类型   | 创建VBR的账号类型。默认选择 <b>当前账号</b> ,为当前登录的阿里云账号创建VBR。                                                                                        |
| 名称     | 设置VBR的名称。长度为2~128个字符,必须以字母或中文开头,可包含数字、下划<br>线(_)和短划线(-),但不能以 http:// 或 https:// 开头。                                                   |
| 物理专线接口 | 选择VBR需要绑定的物理专线接口类型,确保物理专线施工完成且状态正常,然后在<br>下拉列表中选择具体的物理专线接口。<br>支持的物理专线接口类型如下:<br>• 独享专线:为独享物理专线创建VBR。<br>• <b>共享专线</b> :为共享物理专线创建VBR。 |

| 配置           | 说明                                                                                                    |
|--------------|----------------------------------------------------------------------------------------------------|
| VLAN ID      | <ul> <li>输入VBR的VLAN ID,范围为0~2999。</li> <li>VLAN ID的说明如下:</li> <li>VLAN ID为0时,表示VBR的物理交换机端口不使用VLAN模式,而使用三层路由接<br/>口模式。三层路由接口模式下每一根物理专线对应一个VBR。</li> <li>VLAN ID为1~2999时,表示VBR的物理交换机端口使用基于VLAN的三层子接<br/>口。三层子接口模式下每个VLAN ID对应一个VBR。此时,该VBR的物理专线可以<br/>连接多个账号下的VPC。不同VLAN下的VBR二层网络隔离,无法互通。</li> <li>配置说明如下:</li> <li>当为独享物理专线配置VLAN ID时,请确保运营商专线、阿里云VBR和本地IDC接<br/>入设备之间的任何二层或三层设备,对您的VLAN标签启用了VLAN中继功能,即<br/>能识别您的VLAN标签并允许流量通过且不存在VLAN转换的情况,否则可能存在<br/>链路不通的情况。如果运营商侧没有VLAN ID的配置要求,建议您将VLAN ID设<br/>置为0。</li> <li>当为共享专线配置VLAN ID时,VLAN ID为共享物理专线的VLAN ID,无需配<br/>置。</li> </ul> |
| 设置VBR带宽值     | 设置VBR的带宽。<br>当为共享专线创建VBR时,无需配置,VBR的带宽即为创建共享物理专线时设置的共<br>享专线带宽。                                                                                                    |
| 阿里云侧IPv4互联IP | 输入VPC通往本地IDC的路由网关IPv4地址。 <b>阿里云侧IPv4互联IP与客户侧IPv4互</b><br>联IP必须在同一个网段内。                                                                                                    |
| 客户侧IPv4互联IP  | 输入本地IDC通往VPC的路由网关IPv4地址。<br>⑦ 说明 如果VPC中的云产品需要访问阿里云或客户侧IPv4互联IP地址时,<br>您需要在VBR路由表中添加目标地址为阿里云或客户侧IPv4互联IP地址所在网<br>段,下一跳指向物理专线的路由条目。关于如何添加路由条目,请参见 <mark>添加自<br/>定义路由条目</mark> 。                                                                                                    |
| IPv4子网掩码     | 阿里云侧和客户侧IPv4地址的子网掩码。由于只需要两个IP地址,您可以选择位数多的子网掩码。                                                                                                    |
|              | 选择是否为VBR开启IPv6功能。该功能默认不开放,如需要使用,请 <mark>提交工单</mark> 申请权<br>限。                                                                                                    |

#### 超配额创建VBR实例

当创建的免费VBR个数达到上限值时,您可以购买额外的VBR实例,以满足业务需要。

⑦ 说明 购买额外的VBR实例前,您需要通过提交工单申请并获取同账号VBR的购买权限。

- 1. 登录高速通道管理控制台。
- 2. 在顶部菜单栏,选择目标地域,然后在左侧导航栏,单击边界路由器(VBR)。
- 3. 在边界路由器 (VBR) 页面, 单击创建边界路由器。
- 4. 在创建边界路由器面板, 配置VBR参数, 然后单击确定。
- 5. 在警告对话框,单击购买。
- 6. 在VBR实例购买窗口, 配置VBR实例信息, 然后单击**立即购买**并完成支付。
  - 地域:保持默认值,请勿修改。
  - 带宽值:选择VBR实例的带宽值。
  - 购买数量:选择VBR实例的购买数量。
  - 计费周期:选择VBR实例的购买时长。为避免停机风险,建议您同时选中自动续费。
    - 您也可以在物理专线详情页对VBR进行续费管理,具体操作,请参见续费管理。

支付完成后,在顶部菜单栏,选择**费用 > 订单**,可以查看订单信息。订单中的实例名称格式为pconn-*\${vbrld*},其中*vbrld*为创建后的VBR实例ID,例如pconn-vbr-uf6ql2vm2avp\*\*\*\*。

#### 修改VBR带宽规格

您可以修改免费VBR实例的带宽规格。

- 1. 登录高速通道管理控制台。
- 2. 在顶部菜单栏,选择目标地域,然后在左侧导航栏,单击物理专线。
- 3. 在物理专线页面,单击目标物理专线实例ID。
- 4. 在物理专线实例详情页面,找到目标VBR实例,然后在操作列选择: > 带宽设置。
- 5. 在带宽设置面板,选择带宽限速值,然后单击确定。

#### 编辑VBR实例信息

- 1. 登录高速通道管理控制台。
- 2. 在顶部菜单栏,选择目标地域,然后在左侧导航栏,单击边界路由器(VBR)。
- 3. 在边界路由器(VBR)页面,找到目标VBR实例,然后在操作列单击编辑。
- 4. 修改VBR实例信息,然后单击确定。

配置

说明

| VLAN ID      | <ul> <li>输入VBR的VLAN ID,范围为0~2999。</li> <li>VLAN ID为0时,表示VBR的物理交换机端口不使用VLAN模式,而使用三层路由接<br/>口模式。三层路由接口模式下每一根物理专线对应一个VBR。</li> <li>VLAN ID为1~2999时,表示VBR的物理交换机端口使用基于VLAN的三层子接<br/>口。三层子接口模式下每个VLAN ID对应一个VBR。此时,该VBR的物理专线可以<br/>连接多个账号下的VPC。每个不同VLAN的VBR是二层隔离网络不通的。</li> <li>例如,一个公司下的多个子部门或子公司都有独立的阿里云账号,且每个账号下都<br/>有各自的VPC。如果由总公司来申请物理专线,则需要规划每个子部门或子公司的<br/>VLAN ID。在创建路由器接口时,通过VLAN ID来划分使用该专线的子公司或部门,<br/>相互之间二层隔离网络不通。</li> </ul> |
|--------------|----------------------------------------------------------------------------------------------------|
| 阿里云侧IPv4互联IP | 输入VPC通往本地IDC的路由网关IPv4地址。                                                                                                    |
| 客户侧IPv4互联IP  | 输入本地IDC通往VPC的路由网关IPv4地址。                                                                                                    |
| IPv4子网掩码     | 阿里云侧和客户侧IPv4地址的子网掩码。由于只需要两个IP地址,您可以选择较长的<br>子网掩码。                                                                                                    |
| 支持IPv6       | 选择是否为VBR开启IPv6功能。该功能默认不开放,如需要使用,请提交工单申请权限。<br>• 不开启:默认值,不开启IPv6功能。<br>• 开启:为VBR开启IPv6功能。IPv6功能开启后不支持关闭。为VBR配置以下参数:<br>• 阿里云侧IPv6互联IP:输入VPC通往本地IDC的路由网关IPv6地址。阿里云侧IPv6互联IP与客户侧IPv6互联IP必须在同一个网段内。<br>• 客户侧IPv6互联IP:输入本地IDC通往VPC的路由网关IPv6地址。<br>• IPv6子网掩码:阿里云侧和客户侧IPv6地址的子网掩码。                                                                                                    |
| BFD参数        | <ul> <li>启用BFD后,系统在阿里云侧和本地IDC侧建立BFD会话,会话建立后两端会周期性地发送BFD报文,如果在检测时间内没有收到BFD报文则认为链路发生了故障。</li> <li>② 说明 只有启用BFD功能时,配置的BFD参数才生效。启用BFD功能的具体操作,请参见配置和管理BGP。</li> <li>• 发送间隔: BFD报文的发送间隔时间。取值范围为200~1000,单位为ms。</li> <li>• 接收间隔: BFD报文的接收间隔时间。取值范围为200~1000,单位为ms。</li> </ul>                                                                                                    |

#### 删除VBR实例

您可以删除不需要的VBR实例。

- 1. 登录高速通道管理控制台。
- 2. 在顶部菜单栏,选择目标地域,然后在左侧导航栏,单击边界路由器(VBR)。

- 3. 在边界路由器(VBR)页面,找到目标VBR实例,然后在操作列单击删除。
- 4. 在删除边界路由器对话框,单击确定。

#### 相关文档

- AttachVbrToVpconn: 关联边界路由器至共享专线。
- CreateVirtualBorderRouter: 创建VBR实例。
- DescribeVirtualBorderRouters: 查询已创建的VBR实例。
- DescribeVirtualBorderRoutersForPhysicalConnection: 查询指定物理专线下的VBR实例,包括物理专线所 有者的VBR实例和其他阿里云账号的VBR实例。
- DeleteVirtualBorderRouter: 删除VBR实例。
- List Virtual Physical Connections: 查询共享专线的信息。
- ModifyVirtualBorderRouterAttribute: 修改VBR实例的配置。
- UpdateVirtualBorderBandwidth: 更新VBR实例出云方向的带宽限速。

# 3.连接专有网络

完成本地数据中心IDC(Internet Data Center)到阿里云接入点的物理专线接入后,您需要将物理专线关联的边界路由器VBR(Virtual Border Router)加入专有网络VPC(Virtual Private Cloud)所在的云企业网实例,建立阿里云和本地IDC的私网通信。

#### 前提条件

- 已完成物理专线接入并创建VBR。具体操作,请参见创建边界路由器。
- 已创建云企业网实例,并添加了要连接的VPC。具体操作,请参见创建云企业网实例。

#### 背景信息

云企业网CEN(Cloud Enterprise Network)能够快速构建混合云和分布式业务系统的全球网络。云企业网通 过路由的自动分发及学习,可加速网络收敛,提高跨地域网络通信的质量和安全性。

加入同一个云企业网的同地域的任意网络实例(VPC、VBR和云连接网)间可实现私网免费互通。如果要互通的网络实例不在同一个地域,例如VBR所在地域为华东1(杭州),要互通的VPC所在地域为美国(硅谷),您需要购买云企业网带宽包并设置跨地域互通带宽。具体操作,请参见设置跨地域互通带宽。

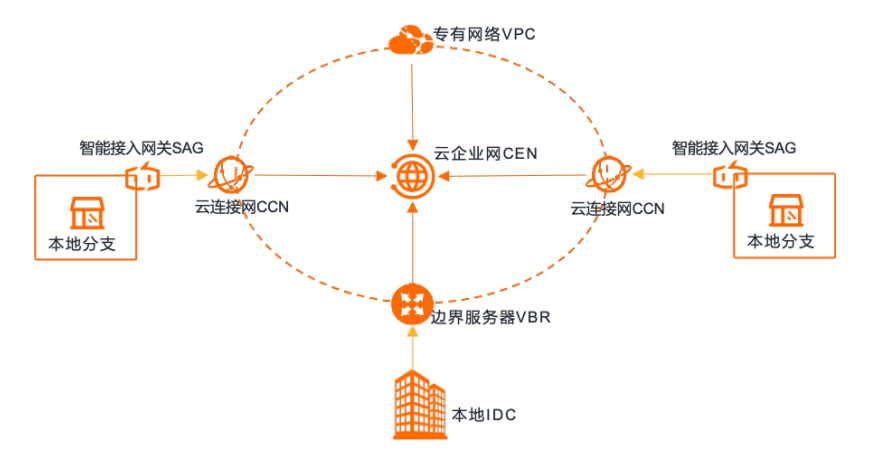

#### 操作步骤

- 1. 登录高速通道管理控制台。
- 2. 在顶部菜单栏,选择目标地域,然后在左侧导航栏,单击边界路由器(VBR)。
- 3. 在边界路由器(VBR)页面,单击目标VBR实例ID。
- 4. 在基本信息区域,单击加入云企业网。
- 5. 在加入云企业网面板,选择要加入的云企业网实例,然后单击确定。

### 4.配置和管理BGP

配置和管理BGP

边界路由协议BGP(Border Gateway Protocol)是一种基于TCP协议的动态路由协议,可以应用于不同自治 域间交换路由信息和网络可达信息。在物理专线接入过程中,您可以使用BGP实现本地数据中心 IDC(Internet Data Center)与边界路由器VBR(Virtual Border Router)之间的内网互连,帮助您高效、灵 活、可靠地搭建混合云。

#### 使用限制

- VBR仅支持与物理专线对端的本地IDC建立BGP邻居。
- VBR支持的BGP版本为BGP-4。
- 每个VBR最多可以建立8个BGP邻居。
- 阿里云侧自治系统号ASN(Autonomous System Number)为45104,可接受用户侧传递2 Byte或4 Byte 的ASN。
- VBR的BFD (Bidirectional Forwarding Detection) 功能默认不开通,如有需要,请提交工单申请权限。

#### 前提条件

- 您已经创建了VBR实例。具体操作,请参见创建边界路由器。
- 您已经在本地IDC侧配置BGP宣告相应的路由,并根据需要配置BFD。具体操作,请咨询设备厂商。

#### 步骤一: 创建BGP组

BGP组用于简化BGP配置,通过将相同配置的BGP邻居合并到一个BGP组,减少配置的复杂度。您需要先根据 申请的ASN创建一个BGP组。

#### 1. 登录高速通道管理控制台。

- 2. 在顶部菜单栏,选择目标地域,然后在左侧导航栏,单击边界路由器(VBR)。
- 3. 在边界路由器(VBR)页面,单击目标VBR实例ID。
- 4. 单击BGP组页签,然后单击创建BGP组。
- 5. 在创建BGP组面板,配置以下参数信息,然后单击确定。

| 参数       | 说明                                                                                          |
|----------|---------------------------------------------------------------------------------------------|
| 支持IPv6   | 选择是否支持IPv6功能。只有当创建的VBR开通IPv6功能时,才需要配置该参数。                                                   |
| 名称       | 输入BGP组的名称。<br>名称长度为 2~128个字符,必须以字母或中文开头,可包含数字、下划线(_)和<br>短划线(-),但不能以 http:// 或 https:// 开头。 |
| Peer AS号 | 输入本地IDC侧网络的AS (Autonomous System) 号码。                                                       |
| BGP密钥    | 输入BGP组的密钥。                                                                                  |

| 参数               | 说明                                                                                       |  |
|------------------|------------------------------------------------------------------------------------------|--|
| BGP邻居的路由条目上<br>限 | 输入BGP邻居可接收的路由条目上限。<br>BGP邻居的路由条目上限为110条,您可以前往配额管理页面提升配额。更多信息,<br>请参见 <mark>管理配额</mark> 。 |  |
| 描述               | 输入BGP组的描述信息。<br>长度为2~256个字符,必须以字母或中文开头,但不能以 http:// 或 https:/<br>/ 开头。                   |  |

#### 步骤二: 创建BGP邻居

创建BGP组后,您可以将符合条件的BGP邻居加入该BGP组,BGP邻居将继承BGP组的配置,无需单独配置 BGP邻居。

- 1. 登录高速通道管理控制台。
- 2. 在顶部菜单栏,选择目标地域,然后在左侧导航栏,单击边界路由器(VBR)。
- 3. 在边界路由器 (VBR) 页面, 单击目标VBR实例ID。
- 4. 单击BGP邻居页签, 然后单击创建BGP邻居。
- 5. 在创建BGP邻居面板, 配置以下参数信息, 然后单击确定。

| 配置      | 说明                                                                                                    |
|---------|----------------------------------------------------------------------------------------------------|
| BGP组    | 选择要加入的BGP组。                                                                                                    |
| BGP邻居IP | 输入BGP邻居的IP地址。<br>默认情况下,您输入BGP邻居的IPv4地址。如果您选择了开启IPv6地址的BGP组,则<br>需要输入BGP邻居的IPv6地址。                                       |
| 启用BFD   | 选择是否启用双向转发检测BFD(Bidirectional Forwarding Detection)。<br>BFD是一种用于检测网络链路连通性的快速故障检测机制,可以与BGP协议联动,达<br>到路由快速收敛的作用,确保业务正常运行。 |
| BFD跳数   | 选择启用BFD时,需要配置此参数。<br>输入BFD跳数,即数据从源端到目标端传输时经过的最大设备数量。您可以根据真实<br>的物理链路因素配置不同的跳数。<br>取值范围:1~255。                           |

创建BGP邻居后,在BGP邻居页面,可以查看BGP邻居的状态。BGP邻居状态说明请参见下表。

状态

说明

| 状态            | 说明                                                                                                    |
|---------------|----------------------------------------------------------------------------------------------------|
| Idle          | 空闲。<br>Idle是BGP连接的第一个状态,在空闲状态,BGP等待一个启动事件,启动事件出现<br>后,BGP初始化资源,复位连接重试计时器(Connect-Retry),发起一条TCP连<br>接,同时转入Connect(连接)状态。                                                                                                  |
| Connect       | 连接。<br>在 <b>Connect</b> 状态,BGP发起第一个TCP连接,如果连接重试计时器(Connect-<br>Retry)超时,则重新发起TCP连接,并继续保持在 <b>Connect</b> 状态。<br>• 如果TCP连接失败,转入Active状态。<br>• 如果TCP连接成功,转入OpenSent状态。                                                      |
| Active        | 活跃。<br>在Active状态, BGP尝试建立TCP连接, 如果连接重试计时器(Connect-Retry)超时,则退回到Connect状态。<br>• 如果TCP连接失败,继续保持在Active状态,并继续发起TCP连接。<br>• 如果TCP连接成功,转入OpenSent状态。                                                                           |
| OpenSent      | 打开消息已发送。<br>在 <b>OpenSent</b> 状态,TCP连接已经建立,BGP已经发送了第一个Open报文,BGP等<br>待其对等体发送Open报文并对收到的Open报文进行正确性检查。<br>• 如果错误,系统发送一条出错通知消息并退回到Idle状态。<br>• 如果正确,BGP开始发送Keepalive报文,并复位Keepalive计时器,开始计时,<br>同时转入 <b>OpenConfirm</b> 状态。 |
| OpenConfirm   | 打开消息确认。<br>在 <b>OpenConfirm</b> 状态,BGP发送一个Keepalive报文,同时复位Keepalive计时器。<br>。如果收到一个Keepalive报文,转入 <b>Established</b> 阶段,BGP邻居关系建立完成。<br>。如果TCP连接中断,则退回 <b>Idle</b> 状态。                                                     |
| Established   | 已建立BGP邻居。<br>在 <b>Established</b> 状态,表示BGP邻居关系已经建立,BGP与邻居交换Update报文,<br>同时复位Keepalive计时器。                                                                                                    |
| UnEstablished | 未建立BGP邻居。                                                                                                    |

#### 步骤三: 宣告BGP网段

创建BGP邻居后,您需要宣告云上VPC的网段,完成BGP配置。BGP正常建立后,VBR会自动学习本地IDC的网段。

↓ 注意 如果您使用云企业网实现云上VPC和VBR互通,跳过本步骤。

- 1. 登录高速通道管理控制台。
- 2. 在顶部菜单栏,选择目标地域,然后在左侧导航栏,单击边界路由器(VBR)。
- 3. 在边界路由器(VBR)页面,单击目标VBR实例ID。
- 4. 单击宣告BGP网段页签, 然后单击宣告BGP网段。
- 5. 输入要宣告的VPC网段,然后单击确定。

#### 更多操作

#### 查看BGP邻居状态监控

云监控集中管理云产品的系统事件和自定义事件。您可以为BGP邻居状态的系统事件设置报警规则,当异常 发生时,您可以及时收到报警通知,便于快速分析并定位问题。关于事件监控的更多信息,请参见事件监控 概览。

- 1. 登录云监控控制台。
- 2. 在左侧导航栏,选择事件监控 > 系统事件。
- 3. 在系统事件页面,单击事件报警规则页签,然后单击创建报警规则。
- 4. 在创建/修改事件报警面板, 配置以下参数信息, 然后单击确定。

| 参数     | 说明                                                                                                    |
|--------|----------------------------------------------------------------------------------------------------|
| 基本信息   |                                                                                                    |
| 报警规则名称 | 输入事件报警规则的名称。                                                                                                    |
| 事件报警规则 |                                                                                                    |
| 产品类型   | 选择事件报警规则的云产品类型。<br>本文选择 <b>高速通道-专线连接</b> 。                                                                                                    |
| 事件类型   | 选择事件报警规则的事件类型。<br>本文选择Down。                                                                                                    |
| 事件等级   | 选择事件报警规则的事件等级。<br>本文选择 <b>警告</b> 。                                                                                                    |
| 事件名称   | 选择事件报警规则的事件名称。<br>本文选择BGP Peer状态从Established变为Down。                                                                                                    |
| 关键词过滤  | <ul> <li>在关键词文本框输入报警规则过滤的关键词,然后在条件下拉框选择过滤方式:</li> <li>满足包含上面任何一个关键词:当您的报警规则中包含任何一个关键词时,不发送报警通知。</li> <li>满足不包含上面任何一个关键词:当您的报警规则中不包含任何一个关键词时,不发送报警通知。</li> </ul> |

| 参数         | 说明                                                                                                    |
|------------|----------------------------------------------------------------------------------------------------|
| SQL Filter | 输入SQL过滤语句。                                                                                                    |
| 资源范围       | 选择事件报警规则作用的资源范围。取值:<br>• <b>全部资源: 当资源范围</b> 选择 <b>全部资源</b> 时,任何资源发生相关事件,都会按照配<br>置发送通知。<br>• <b>应用分组: 当资源范围</b> 选择 <b>应用分组</b> 时,只有指定应用分组内的资源发生相关<br>事件,才会发送通知。   |
| 报警方式       |                                                                                                    |
| 报警通知       | 选择将事件报警直接通知至指定联系人。<br>在 <b>联系人组</b> 下拉列表选择事件报警规则的报警联系人组,然后在 <b>通知方式</b> 下拉框选<br>择报警级别和通知方式,取值:<br>• Critical(邮件+钉钉机器人)<br>• Warning(邮件+钉钉机器人)<br>• Info(邮件+钉钉机器人) |
| 消息服务队列     | 选择将事件报警投递到消息服务的指定队列。                                                                                                    |
| 函数计算       | 选择将事件报警投递到函数计算的指定函数。                                                                                                    |
| URL回调      | 公网可访问的URL,用于接收云监控通过POST请求推送的报警信息。目前仅支持<br>HTTP协议。关于如何设置报警回调,请参见 <mark>使用系统事件报警回调</mark> 。                                                                         |
| 通道沉默周期     | 选择将事件报警投递到日志服务的指定日志库。                                                                                                    |
| 通道沉默周期     | 报警发生后未恢复正常,间隔多久重复发送一次报警通知。                                                                                                    |

#### 管理BGP

| 1.在VBR详情页面,单击 <b>BGP组</b> 页签,找到需要修改的BGP组,然后在 <b>操作</b> 列单击                                                                                                    | 作     |
|----------------------------------------------------------------------------------------------------|-------|
| 辑。         2. 在修改BGP组面板,配置以下参数信息,然后单击确定。         • 支持IPv6:选择BGP组是否支持IPv6功能。         • 支持IPv6:选择BGP组是否支持IPv6功能。         • 名称:修改BGP组的名称。         • Peer AS号:修改BGP组本地IDC侧网络的AS号码。         • BGP密钥:修改BGP组的密钥。         • BGP邻居的路由条目上限:修改BGP邻居可接收的路由条目上限。         • 描述:修改BGP组的描述信息。 | 改BGP组 |

| 操作        | 步骤                                                                                                    |
|-----------|----------------------------------------------------------------------------------------------------|
| 修改BGP邻居   | <ol> <li>在VBR详情页面,单击BGP邻居页签,找到需要修改的BGP邻居,然后在操作列单击编辑。</li> <li>在修改BGP邻居面板,配置以下参数信息,然后单击确定。         <ul> <li>BGP组:修改BGP邻居加入的BGP组。</li> <li>BGP邻居:修改BGP邻居的IP地址。</li> <li>启用BFD:选择BGP邻居是否开启BFD功能。</li> <li>BFD跳数:选择启用BFD时,需要配置此参数。取值范围为1~255。</li> </ul> </li> </ol> |
| 删除BGP组    | <ol> <li>在VBR详情页面,单击BGP组页签,找到需要删除的BGP组,然后在操作列单击删除。</li> <li>在弹出的对话框,单击确定。</li> </ol>                                                                                                    |
| 删除BGP邻居   | <ol> <li>在VBR详情页面,单击BGP邻居页签,找到需要删除的BGP邻居,然后在操作列单击删除。</li> <li>在弹出的对话框,单击确定。</li> </ol>                                                                                                    |
| 删除BGP宣告网段 | <ol> <li>在VBR详情页面,单击宣告BGP网段页签,找到需要删除的宣告网段,然后在操作列单击删除。</li> <li>在弹出的对话框,单击确定。</li> </ol>                                                                                                    |

#### 相关文档

- CreateBgpGroup:为指定的VBR创建一个BGP组。
- CreateBgpPeer: 向指定的BGP组中添加BGP邻居。
- AddBgpNetwork: 宣告BGP网络。
- ModifyBgpGroupAttribute: 修改BGP组的属性。
- ModifyBgpPeerAttribute: 修改BGP邻居的属性。
- DeleteBgpGroup: 删除指定的BGP组。
- DeleteBgpPeer: 删除指定的BGP邻居。
- DeleteBgpNetwork: 删除已宣告的BGP网络。

# 5.管理路由条目

创建边界路由器VBR(Virtual Border Router)后,系统会自动为VBR创建一张路由表,您可以通过在该路由 表中配置路由条目来管理VBR中的流量转发。

#### 背景信息

- 创建VBR后,您需要在VBR中分别添加指向物理专线和专有网络VPC(Virtual Private Cloud)的路由条目 来转发VPC和本地数据中心IDC(Internet Data Center)的流量。
- 通过云企业网CEN(Cloud Enterprise Network)、高速通道、智能接入网关SAG(Smart Access Gateway)或VPN(Virtual Private Network)网关访问对象存储OSS(Object Storage Service)内网域 名时,您必须配置对应地域下的地址段路由,否则可能会造成网络不通。更多信息,请参见访问域名和数 据中心。
- VBR的路由条目按路由类型分为自定义路由条目、边界网关协议BGP(Border Gateway Protocol)路由条目和云企业网路由条目。
  - 。 您可以添加和删除自定义路由条目, 最多支持添加48条自定义路由条目。
  - VBR支持为本地IDC配置BGP路由。具体操作,请参见配置和管理BGP。
  - VBR加入云企业网后,路由条目列表会同步云企业网中与该VBR实例相关的路由条目。
- VBR不支持源地址策略路由。

#### 添加自定义路由条目

- 1. 登录高速通道管理控制台。
- 2. 在顶部菜单栏,选择目标地域,然后在左侧导航栏,单击边界路由器(VBR)。
- 3. 在边界路由器(VBR)页面,单击目标VBR实例ID。
- 4. 单击路由条目页签, 然后单击添加路由条目。
- 5. 在添加路由条目面板, 配置路由条目, 然后单击确定。

| 配置    | 说明                                                                                         |
|-------|--------------------------------------------------------------------------------------------|
| 下一跳类型 | 选择下一跳类型: <ul> <li>专有网络:将目标网段的流量转发至选择的VPC。</li> <li>物理专线接口:将目标网段的流量转发至选择的物理专线接口。</li> </ul> |
| 目标网段  | 输入要转发到的目标网段。                                                                               |
| 下一跳   | 根据下一跳类型,选择接收流量的下一跳实例。                                                                      |
| 描述    | 路由条目的描述信息。<br>长度为2~256个字符,可包含大小写字母、数字和中文。                                                  |

#### 删除自定义路由条目

- 1. 登录高速通道管理控制台。
- 2. 在顶部菜单栏,选择目标地域,然后在左侧导航栏,单击边界路由器(VBR)。
- 3. 在边界路由器(VBR)页面,单击目标VBR实例ID。

4. 单击路由条目页签,找到目标路由条目,然后在操作列单击删除。

5. 在弹出的对话框中,单击确定。

#### 相关文档

- CreateRouteEntry: 在路由表中创建自定义路由条目。
- ModifyRouteEntry: 修改自定义路由条目的名称和描述。
- DescribeRouteEntryList: 查询路由条目列表。删除VBR路由表中的自定义路由条目前,请先调用该接口查 看路由条目中的NextHopId(下一跳实例ID)。
- DeleteRouteEntry: 删除VBR路由表中的自定义路由条目。

### 6.配置快速倒换组

物理专线链路故障时,系统从探测出链路中断到完成路由切换消耗的时长约为秒级。您可以将2个VBR配置为一个快速倒换组,当BFD(Bidirectional Forwarding Detection)探测到链路故障后,流量自动从故障链路的VBR快速切换到备份VBR,完成亚秒级切换,加快路由收敛,实现业务平滑过渡。

#### 使用限制

- 使用此功能前, 您需要提交工单申请使用权限。
- 只有开启BFD功能的VBR可以加入快速倒换组。
- 一个快速倒换组仅支持添加两个VBR, 一个VBR只能加入一个快速倒换组。
- 同一个快速倒换组的两个VBR必须处于同一个地域,并且已加入同一个云企业网。
- 同一个快速倒换组的两个VBR的所有BGP组必须配置相同的对端AS号。

#### 前提条件

- 您已在同一地域创建两个VBR,并通过各自的物理专线与本地IDC互通。具体操作,请参见创建边界路由器和管理路由条目。
- 您已将两个VBR加入同一个云企业网。具体操作,请参见加载网络实例。
- 您已为两个VBR配置BFD功能。具体操作,请参见配置和管理BGP。

#### 创建快速倒换组

- 1. 登录高速通道管理控制台。
- 2. 在顶部菜单栏,选择目标地域,然后在左侧导航栏,单击边界路由器(VBR)。
- 3. 在边界路由器(VBR)页面,单击VBR实例ID。
- 4. 在实例详情页面,单击快速倒换组页签,然后单击指定备份下一跳。
- 5. 在指定备份下一跳对话框,设置倒换参数,然后单击确定。

| 参数         | 说明                                                                                          |
|------------|---------------------------------------------------------------------------------------------|
| 云企业网       | 系统自动获取当前VBR所在的云企业网。<br>如果当前VBR尚未加入云企业网,单击 <b>点击加入</b> ,根据提示加入云企业网。                          |
| 地域         | 系统自动获取当前VBR所在的地域。                                                                           |
| 快速倒换组名称    | 设置快速倒换组的名称。<br>名称长度为2~128个字符,必须以字母或中文开头,可包含数字、下划线(_)和短<br>划线(-),但不能以 http:// 或 https:// 开头。 |
| 描述         | 为快速倒换组添加描述。                                                                                 |
| 快速倒换组VBR列表 | 在下拉列表选择倒换的下一跳VBR。<br>系统会列出与当前VBR处于同一地域和同一个云企业网,并且已配置BFD的所有<br>VBR。                          |

创建完成后,快速倒换组实例状态为正常。

⑦ 说明 快速倒换组不支持修改。如果配置有误,您可以在创建完成后,在快速倒换组的操作列 单击删除,然后重新创建。

#### 结果验证

VBR快速倒换功能配置完成后,您可以通过以下步骤进行测试验证。

- 1. 登录ECS实例。具体操作,请参见连接方式概述。
- 在ECS执行 ping 命令,检查ECS与本地IDC的连通性。
   如果能接收到回复报文,表示网络连接成功。
- 3. 断开主VBR和本地IDC之间的物理专线连接。
- 4. 在ECS执行 ping 命令,再次检查ECS与本地IDC的连通性。
   如果能接收到回复报文,表示网络可以继续正常工作,VBR已切换成功。

# 7.边界路由器监控及预警

监控及预警

结合阿里云的云监控服务,高速通道提供的边界路由器VBR(Virtual border router)监控及预警功能可以探测VBR的实时状态,并且支持根据您配置的报警规则发送报警通知,帮助您更加快捷有效地监控VBR的状态,避免VBR故障影响业务。

#### 前提条件

- 您已经创建了VBR。具体操作,请参见创建边界路由器。
- 配置报警规则前,请确保您已经创建了报警联系人或报警联系组。具体操作,请参见创建报警联系人或报 警联系组。

#### 查看VBR的监控信息

- 1. 登录高速通道管理控制台。
- 2. 在顶部菜单栏,选择目标地域,然后在左侧导航栏,单击边界路由器(VBR)。
- 3. 在边界路由器 (VBR) 页面, 找到目标VBR, 然后在监控列单击 图标查看监控。

系统默认展示最近1小时内的监控数据。您可以在监控图表上方选择查看1小时内、3小时内、6小时内、 12小时内的监控数据,也可以查看自定义时间段内的监控数据。

#### 配置VBR报警规则

以下内容介绍通过高速通道管理控制台配置VBR报警规则。通过云监控控制台配置VBR报警规则的具体操作,请参见创建报警规则。

- 1. 登录高速通道管理控制台。
- 2. 在顶部菜单栏,选择目标地域,然后在左侧导航栏,单击边界路由器(VBR)。
- 3. 在边界路由器 (VBR) 页面, 找到目标VBR, 在监控列单击 一图标。
- 4. 在监控对话框,在右上角单击预警设置。
- 5. 在报警规则列表页面,单击创建报警规则。
- 6. 在创建报警规则面板, 配置以下参数信息, 然后单击确定。

| 参数   | 说明                                                                                                    |
|------|----------------------------------------------------------------------------------------------------|
| 产品   | 云监控可管理的云服务名称。本文选择 <b>高速通道-边界路由器</b> 。                                                                                                    |
| 资源范围 | 报警规则的作用范围。<br>• 选择 <b>全部资源</b> 时,当前阿里云账号下的所有VBR状态异常时,均会发送报警通<br>知。<br>• 选择 <b>应用分组</b> ,然后在 <b>关联资源</b> 下拉列表中选择具体的应用分组,当指定应用分<br>组内的所有VBR状态异常时,发送报警通知。<br>• 选择 <b>实例</b> ,然后在 <b>关联资源</b> 下拉列表中选择VBR实例所属的地域和实例ID,仅当<br>指定的VBR实例状态异常时,才会发送报警通知。 |

| 参数            | 说明                                                                                                    |
|---------------|----------------------------------------------------------------------------------------------------|
| 规则描述          | 报警规则的主体。当监控指标满足指定报警条件时,触发报警规则。规则描述的设置方法如下:<br>i. 单击 <b>添加规则。</b><br>ii. 在 <b>添加规则描述</b> 面板,设置规则名称、监控指标类型、监控指标、阈值、报警<br>级别和报警方式等信息。<br>iii. 单击 <b>确定</b> 。                     |
| 通道沉默周期        | 报警发生后未恢复正常,重复发送报警通知的间隔时间。<br>某监控指标达到报警阈值时发送报警,如果监控指标在通道沉默周期内持续超过报<br>警阈值,在通道沉默周期内不会重复发送报警通知;如果监控指标在通道沉默周期<br>后仍未恢复正常,则云监控再次发送报警通知。<br>⑦ 说明 单击高级设置,可设置该参数。                     |
| 生效时间          | 报警规则的生效时间,报警规则只在生效时间内才会检查监控指标是否需要报警。<br>⑦ 说明 单击高级设置,可设置该参数。                                                                                                    |
| 报警联系人组        | 发送报警的联系人组。                                                                                                    |
| 报警回调          | 公网可访问的URL,用于接收云监控通过POST请求推送的报警信息。目前仅支持<br>HTTP协议。关于如何设置报警回调,请参见使用阈值报警回调。                                                                                                    |
| 弹性伸缩          | 如果您打开 <b>弹性伸缩</b> 开关,当报警发生时,会触发相应的伸缩规则。您需要设置弹<br>性伸缩的 <b>地域、弹性伸缩组</b> 和 <b>弹性伸缩规则</b> 。<br>• 关于如何创建弹性伸缩组,请参见 <mark>创建伸缩组</mark> 。<br>• 关于如何创建弹性伸缩规则,请参见 <mark>创建伸缩规则</mark> 。 |
| 日志服务          | 如果您打开 <b>日志服务</b> 开关,当报警发生时,会将报警信息写入日志服务。您需要设<br>置日志服务的 <b>地域、Project</b> 和Logstore。<br>关于如何创建Project和Logstore,请参见 <mark>快速入门</mark> 。                                        |
| 消息服务MNS-Topic | 如果您打开 <b>消息服务MNS-Topic</b> 开关,当报警发生时,会将报警信息写入消息服<br>务的主题。您需要设置消息服务的地域和主题。<br>关于如何创建主题,请参见 <mark>创建主题</mark> 。                                                                 |

| 参数        | 说明                                                                            |
|-----------|-------------------------------------------------------------------------------|
| 无数据报警处理方法 | 无监控数据时报警的处理方式: <ul> <li>不做任何处理(默认值)</li> <li>发送无数据报警</li> <li>视为正常</li> </ul> |